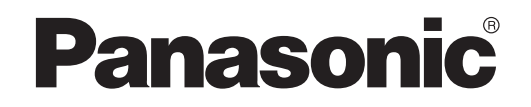

UŽIVATELSKÁ PŘÍRUČKA Ovladač (síťový adaptér) Model č. CZ-TACG1

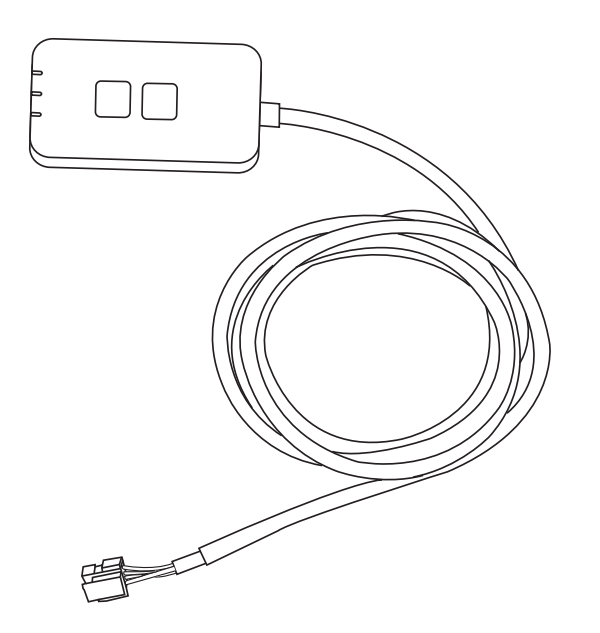

Ovladač (síťový adaptér) Model č. CZ-TACG1

# Obsah

| Bezpečnostní upozornění2 ~              | - 3 |
|-----------------------------------------|-----|
| Přehled systému                         | .4  |
| Před instalací adaptéru                 | .4  |
| Identifikace součástí                   | . 4 |
| Díly                                    | . 5 |
| Instalace adaptéru                      | . 5 |
| Spojovací síť                           | . 6 |
| Spuštění ovladače klimatizace Panasonic | . 6 |
| Použití ovladače klimatizace Panasonic  | . 9 |
| Řešení potíží                           | 14  |
| Informace                               | 15  |
| Funkce aktualizace firmwaru             | 15  |
| Informace o softwarové licenci          | 16  |

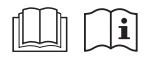

Děkujeme za zakoupení produktu Panasonic.

Před používáním tohoto produktu si pozorně přečtěte tento návod a uložte ho pro budoucí použití.

# Bezpečnostní upozornění

- Před zahájením instalace se důkladně seznamte s "BEZPEČNOSTNÍ UPOZORNĚNÍ".
- Elektroinstalaci musí provést licencovaný elektroinstalatér. Ujistěte se, že modelu, který má být nainstalován, používáte správné hodnotu a hlavní obvod.
- Bezpodmínečně postupujte podle varování, která jsou uvedena v tomto návodu, protože obsahují důležité informace týkající se bezpečnosti. Dále uvádíme význam použitých označení. Nesprávná instalace v důsledku neuposlechnutí pokynů povede ke škodám na zdraví nebo na majetku. Stupeň nebezpečí klasifikují použitá označení.
- Po instalaci poskytněte prosím tento návod k instalaci uživateli. Informujte uživatele, aby si ho uložil spolu s návodem k obsluze klimatizace na bezpečném místě.

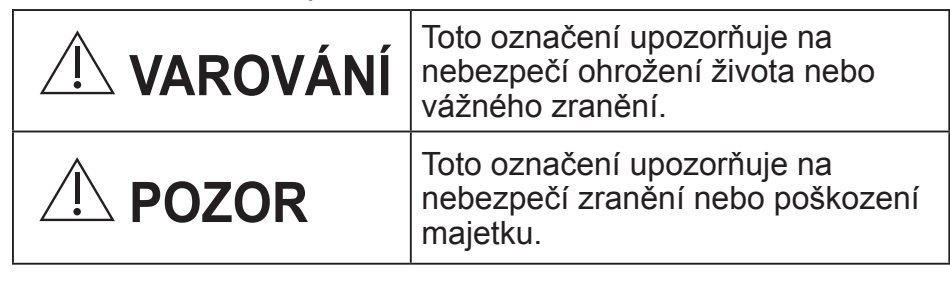

Použité symboly mají následující význam:

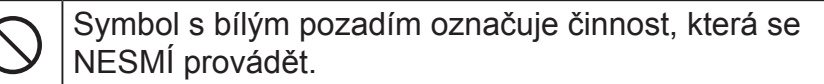

Symbol s tmavým pozadím označuje činnost, která se musí provést.

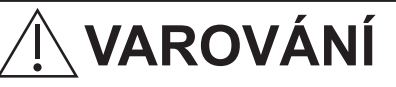

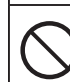

 Neumisťujte v místech, kde je mnoho páry, například v koupelnách.

- Mohlo by dojít k úrazu elektrickým proudem nebo ke vznícení v důsledku zkratu.
- Nerozebírejte ani neupravujte.

Může to zapříčinit úraz elektrickým proudem nebo vznícení.

- Nedotýkejte se mokrýma rukama.
  - Mohlo by dojít k úrazu elektrickým proudem nebo ke vznícení v důsledku zkratu.
- Neumisťujte v nemocnicích nebo na místech, kde se nachází elektronická zdravotnická zařízení.
  - Rádiové vlny, které vysílá tento adaptér, mohou rušit elektronické zdravotnické přístroje a způsobit jejich poruchu.
- Neumisťujte v místech, kde se k adaptéru mohou dostat děti.
  - Mohou ho vytáhnout nebo si způsobit zranění.
- Neotírejte vlhkými hadry ani neoplachujte ve vodě.
  - Může to zapříčinit úraz elektrickým proudem nebo vznícení.

# **VAROVÁNÍ**

- Tento spotřebič není určen pro osoby (včetně dětí), které mají snížené fyzické, senzorické nebo psychické schopnosti, či nedostatek zkušeností a znalostí, pokud nejsou pod přímým dozorem nebo nedostávají pokyny o používání od osoby zodpovědné za jejich bezpečnost. Děti je zapotřebí hlídat, aby se zajistilo, že si se spotřebičem nehrají.
- Instalaci musí zajišťovat prodejce nebo technik.
  - Pokud tak neučiníte, může dojít k zásahu elektrickým proudem nebo poruše.
- Při instalaci tohoto adaptéru vypněte zdroj napájení.
  - Pokud tak neučiníte, může dojít k úrazu elektrickým proudem.
- Při instalaci adaptéru použijte pouze určené součásti a proveďte správnou instalaci podle pokynů.
  - Pokud tak neučiníte, může dojít k zásahu elektrickým proudem nebo poruše.

- Ověřte, že jsou kabely instalovány správně, aby je nemohly ovlivnit vnější síly.
  - Pokud tak neučiníte, může dojít k přehřátí, které může vést ke vznícení.
- Přestaňte zařízení používat, jakmile zjistíte jakýkoliv problém nebo poruchu, a vypněte napájení připojeného spotřebiče.
  - Pokud tak neučiníte, může dojít ke vzniku dýmu, vznícení, zásahu elektrickým proudem nebo popálení.
  - Příklady problémů a poruch
  - Je cítit zápach spáleniny
  - Dovnitř výrobku se dostal cizí předmět
  - → Ihned požádejte o opravu v místě nákupu nebo zavolejte technika.

# POZOR

- Adaptér je pouze pro použití v místnosti.
  - Neinstalujte venku ani v nezabezpečených místech.
  - Může poskytnout vstupní bod pro neoprávněný přístup k síti.
  - Neumísťujte na místech vystavených přímému slunečnímu světlu, kde může teplota překročit 40 °C nebo klesnout pod 0 °C.
    - Mohlo by to způsobit deformaci.
  - Neinstalujte na místech, kde se používají oleje nebo kde jsou vypouštěny páry nebo síranové plyny.
    - Může to způsobit ztrátu výkonu nebo deformaci.
- Před připojením vodičů a kabelů vybijte statickou elektřinu.
  - Pokud tak neučiníte, může dojít k poruše.

# Přehled systému

# 

- Během provozu nebo kontroly adaptéru si nestoupejte na nestabilní plochu.
  - Mohlo by dojít k pádu a zranění.

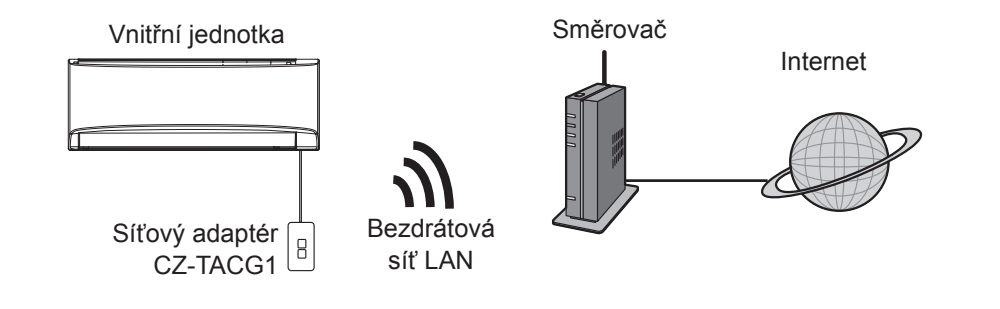

## Před instalací adaptéru

- · Vyžaduje se smartphone, který je kompatibilní se systémem iOS/Android;
- Síťový adaptér (adaptér) je navržen speciálně jako terminál pro ovladač klimatizace Panasonic.
- Adaptér nepřipojujte ke kovu, protože bude negativně ovlivněn bezdrátový výkon.
- Doporučuje se instalovat adaptér mimo vnitřní jednotku. (Musí být přístupný při zapojování nebo při potížích.);
- · Kryt bezdrátové sítě LAN musí zahrnovat umístění instalace klimatizace;
- Připojte bezdrátovou síť LAN ke kompatibilní klimatizaci Panasonic s portem rozhraní konektivity.

#### Specifikace

| Vstupní napětí               | DC 12 V (z vnitřní jednotky klimatizace) |
|------------------------------|------------------------------------------|
| Spotřeba energie             | Max: 660 mW                              |
| Velikost                     | 66 mm (V) x 36 mm (Š) x 12 mm (H)        |
| Hmotnost                     | Přibl. 85 g                              |
| Rozhraní                     | 1x bezdrátová síť LAN                    |
| Standard bezdrátové sítě LAN | IEEE 802.11 b/g/n                        |
| Frekvenční rozsah            | Pásmo 2,4 GHz                            |
| Šifrování                    | WPA2-PSK (TKIP/AES)                      |

## Identifikace součástí

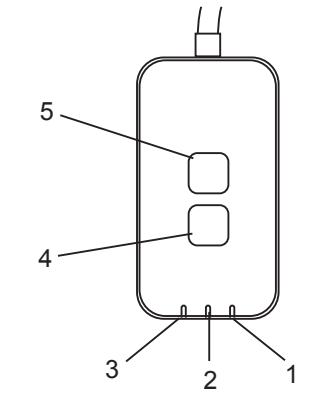

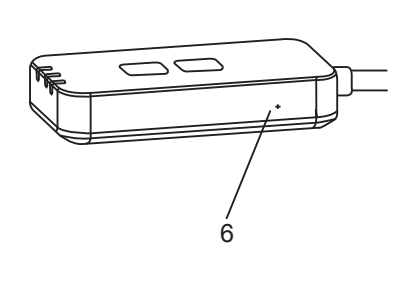

| Č. | Položka                   | Popis                                                                                                    |
|----|---------------------------|----------------------------------------------------------------------------------------------------|
| 1  | LED kontrolka<br>Napájení | Indikuje, že je adaptér napájen.                                                                                                    |
| 2  | LED kontrolka Link        | Indikuje stav komunikace adaptéru se serverem.                                                                                                    |
| 3  | LED kontrolka Stav        | Indikuje stav komunikace adaptéru s klimatizaci.<br>Zelená: stav bez týdenního časovače<br>Oranžová: stav s týdenním časovačem<br>Červená: Abnormalita |
|    |                           | Červená → Oranžová → Zelená : Automatická                                                                                                    |
| 4  | Přepínač nastavení*       | Přepínání režimu nastavení připojení                                                                                                    |
| 5  | Kontrolní spínač*         | Kontrola síly signálu (stiskněte a držte po dobu 5<br>sekund)<br>Vypnutí zobrazení LED (stiskněte a držte po dobu<br>10 sekund)                        |
| 6  | Reset*                    | Částečný reset                                                                                                    |

\* Tovární reset přístroje lze provést stisknutím a přidržením tlačítka CHECK a SETUP na dobu 10 sekund. Po uvolnění tlačítka CHECK a SETUP stiskněte resetovací tlačítko.

# Díly

| Jednotka adaptér<br>(CZ-TACG1)        |          |
|---------------------------------------|----------|
| Šroub pro montáž<br>(M4 x 20 – 1 kus) | ( Januar |
| Montážní svorka kabelu<br>(1 kus)     |          |
| Spona kabelu (1 kus)                  |          |
| Obojstranná lepicí páska              |          |
| Zásuvka                               | tragan   |

## Instalace adaptéru

- 1. Upevněte adaptér pomocí oboustranné lepicí pásky na zeď v blízkosti vnitřní jednotky.
  - Při instalaci tohoto adaptéru vypněte zdroj napájení.
  - Ujistěte se, že stěna je čistá.

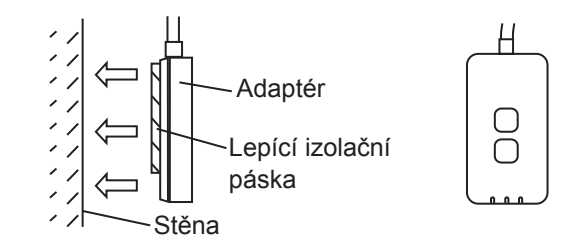

2. K upevnění kabelu na stěnu použijte kabelovou svorku.

Jak je znázorněno na schématu, táhněte kabel kolem tak, aby vnější síla nemohla působit na konektor v adaptéru. Dále na konci vnitřní jednotky použijte kabelovou pro případné upevnění kabelů.

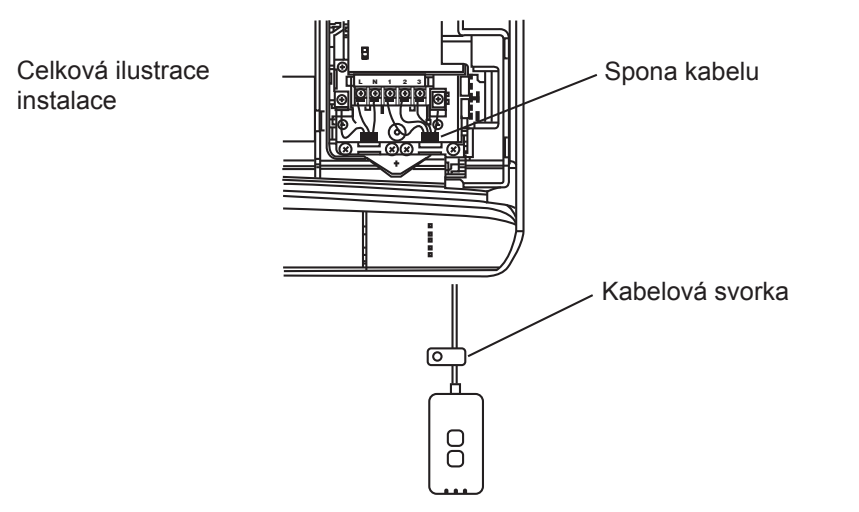

3. Připojte kabel ke konektoru CN-CNT na vnitřní jednotce. Všimněte si, že každá vnitřní jednotka CN-CNT může být odlišná. Obraťte na autorizovaného prodejce.

# Spojovací síť

Vytvoření síťového připojení k internetu v bezdrátovém režimu.

### 1. Zapněte napájení vnitřní jednotky.

- Kontrolka napájení svítí (zeleně).
- Stavová kontrolka bliká (zeleně).

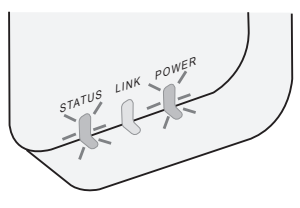

2. Stáhněte a nainstalujte ovladač klimatizace Panasonic.

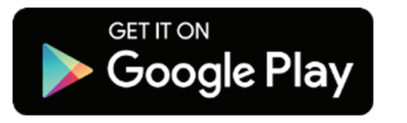

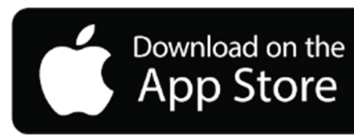

- 3. Postupujte podle pokynů v aplikaci a dokončete nastavení instalace. Viz další strana.
  - Všechny LED kontrolky svítí (zeleně).

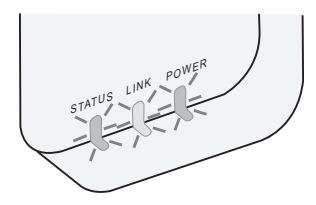

# Spuštění ovladače klimatizace Panasonic

Používejte smartphone, který je kompatibilní se systémem iOS/Android;

- Obrázek uživatelského rozhraní se může změnit bez upozornění.
- Za použití této aplikace není účtován žádný poplatek. Za připojení a provoz však mohou být účtovány další poplatky.
- Aktualizace služby mohou znamenat změny vzhledu obrazovky a displeje.

### 1. Přihlášení k ovladači klimatizace Panasonic

| Login                                        |
|----------------------------------------------|
|                                              |
| Please enter your Panasonic ID and password. |
| Panasonic ID                                 |
| Panasonic ID                                 |
| Password                                     |
| Password                                     |
|                                              |
| Remember me                                  |
| Forgot ID/Password                           |
| Create new Panasonic ID                      |
| View an example                              |
|                                              |
|                                              |
| Login                                        |
|                                              |

Přihlaste se pomocí svého ID a hesla Panasonic. Panasonic ID si můžete zaregistrovat zdarma na odkazu na této stránce nebo na následující adrese URL. (https://csapl.pcpf.panasonic.com/Account/Register 001)

### 2. Průvodce připojením

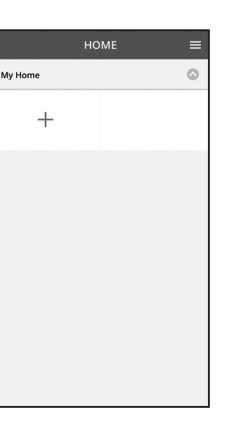

 Na obrazovce Můj domov klepněte na "+" a přidejte nový produkt.

- ii. Vyberte produkt, který chcete přidat.
- iii. Klepněte na "Start" pro zahájení nastavení připojení.

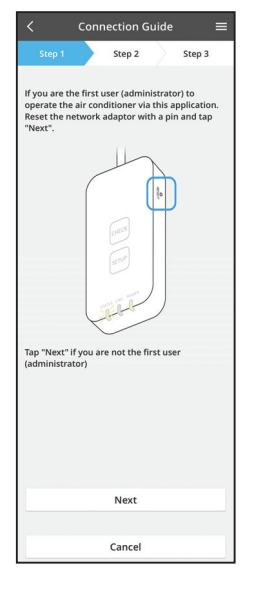

iv. Klepněte na tlačítko "Další" poté, co potvrdíte, že svítí LED kontrolka POWER síťového adaptéru.

 v. Pokud jste prvním uživatelem (administrátorem) a chcete tuto klimatizaci ovládat prostřednictvím této aplikace, resetujte síťový adaptér zadáním čísla PIN a klepněte na tlačítko "Další".

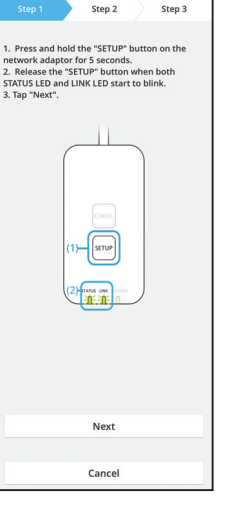

3.1 Připojení v režimu WPS

- Stiskněte tlačítko "WPS" routeru pro vytvoření připojení.
- ii. Klepněte na tlačítko "Další" poté, co je router připraven k připojení.
- iii. Stiskněte a podržte tlačítko "SETUP" na síťovém adaptéru po dobu 5 sekund.
- iv. Uvolněte tlačítko "SETUP", jakmile začnou blikat LED kontrolky STATUS a LINK. Klepněte na "DALŠÍ".

- Connection Guide Step 1 Step 2 Step 3
  Choose the button that matches the status of UNK LED on the network adaptor.
  LED is OFF
  LED is DN
  LED is blinking
  Cancel
- Connection Guide

Cancel

vi. Vyberte tlačítko, které odpovídá stavu LED LINK na síťovém adaptéru.

vii. Klepněte na preferovaný režim nastavení připojení.
Pro "Připojení v režimu WPS" postupujte podle bodu 3,1. (pokud router podporuje protokol WPS)
Pro "Připojení v režimu AP" postupujte podle bodu 3,2. (pokud router podporuje protokol WPS)

- v. Počkejte, dokud se nerozsvítí LED kontrolka LINK, což indikuje dokončení připojení. Klepněte na "DALŠÍ" a přejděte na bod 4.

#### 3.2 Připojení v režimu AP

i.

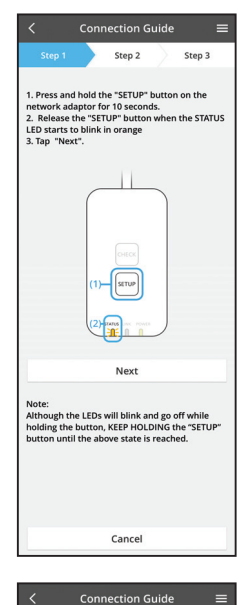

Stiskněte a podržte tlačítko "SETUP" na síťovém adaptéru po dobu 10 sekund.

- ii. Uvolněte tlačítko "SETUP", když začne LED kontrolka STATUS blikat oranžově.
- iii. Klepněte na "DALŠÍ".

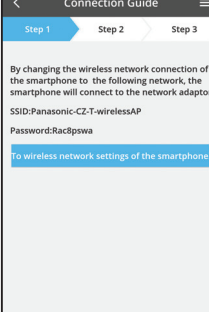

 iv. Klepnutím na možnost "Nastavení bezdrátové sítě smartphonu" změňte bezdrátové připojení smartphonu na následující síť, smartphone se připojí k síťovému adaptéru.

SSID: Panasonic-CZ-T-wirelessAP Heslo: Rac8pswa

 Select the following SSID from the network list in the wireless network settings and enter the password. SSID:Panasonic-C2-T-wirelessAP Password:Rac8bswa

Cancel

Copy password and next

Return to this application after completing the wireless network settings to continue the setup.

Cancel (go back to previous screen)

- v. Po zobrazení okna klepněte na tlačítko "Zkopírovat heslo a pokračovat" a pokračujte nastavením bezdrátové sítě pro smartphone.
- vi. Připojte se k síti "Panasonic-CZ-T-wirelessAP" a zpět do aplikace a pokračujte v nastavení.

|               | Connection G                   | uide   | =          |
|---------------|--------------------------------|--------|------------|
| Step 1        | Step 2                         |        | Step 3     |
| Next, setup t | the wireless netwo<br>adaptor. | rk con | nection of |
| To v          | vireless network               | setti  | ngs        |
|               |                                |        |            |

- <
   <tr>
   Step 1
   Step 2
   Step 3

   Step 1
   Step 2
   Step 3

   Connect the network adaptor to the wireless router.
   Step 2
   Image: Connect the network adaptor to the wireless router.

   ASUS\_EU
   Image: Connect the network adaptor to the connect the network adaptor to the connect the connect the co
- x. LED kontrolka LINK se rozsvítí, až když se síťový adaptér úspěšně připojí k serveru.
   Klepněte na "DALŠÍ" a přejděte na bod 4.
   \*Během připojování síťového adaptéru k bezdrátovému routeru současně blikají kontrolky STATUS LED a LINK LED.

vii. Klepnutím na "Nastavení bezdrátové sítě" nastavíte bezdrátové síťové připojení síťového adaptéru.

- viii. Připojte síťový adaptér k bezdrátovému routeru. Vyberte svůj bezdrátový router.
- ix. Zadejte heslo vybraného bezdrátového routeru.

#### 4. Dokončení instalace

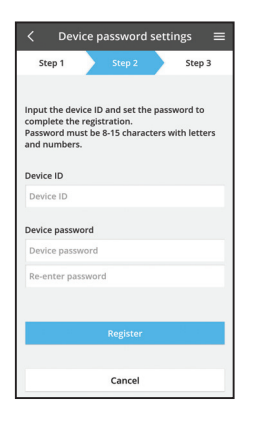

- Zadejte ID zařízení. ID zařízení je napsáno na typovém štítku připojeném k síťovému adaptéru nebo štítku připojenému k obalu.
- ii. Nastavte heslo síťového adaptéru.
- iii. Klepnutím na tlačítko "Registrace" dokončíte nastavení.

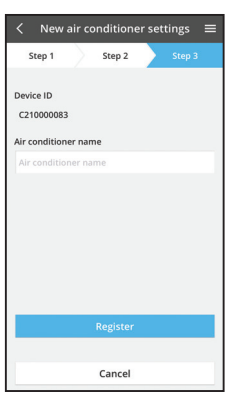

iv. Můžete pojmenovat klimatizační jednotku, což vám pomůže ji identifikovat.

### Použití ovladače klimatizace Panasonic

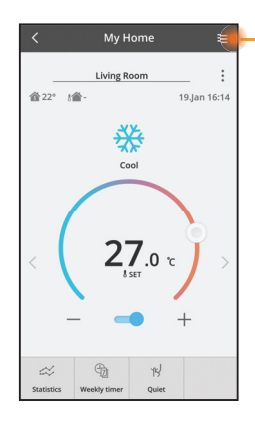

Uživatelský návod je pod záložkou Menu.

Ovladač klimatizace Panasonic je připojena k síťovému adaptéru a připraven k použití.

#### Přihlášení

Instalace s spuštění aplikace

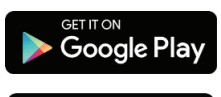

Download on the

App Store

Použití ovladače klimatizace Panasonic (Android 4.4 a vyšší)

Použití ovladače klimatizace Panasonic (iOS 9 a vyšší)

#### Strana přihlášení

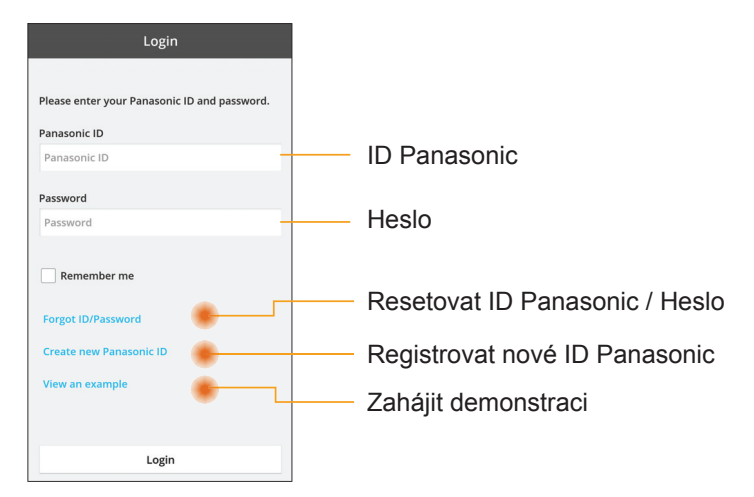

#### Domácí obrazovka

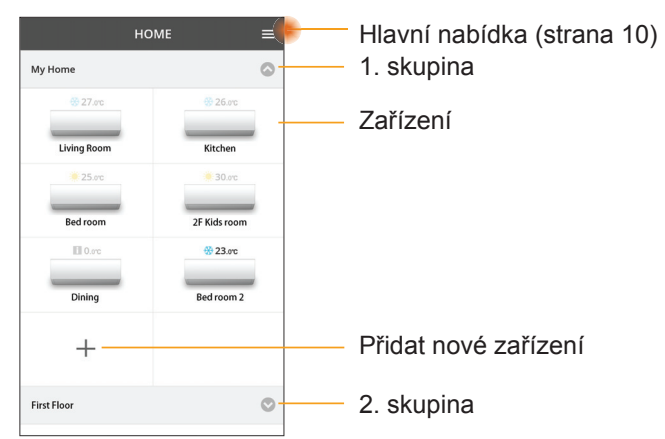

#### Hlavní nabídka

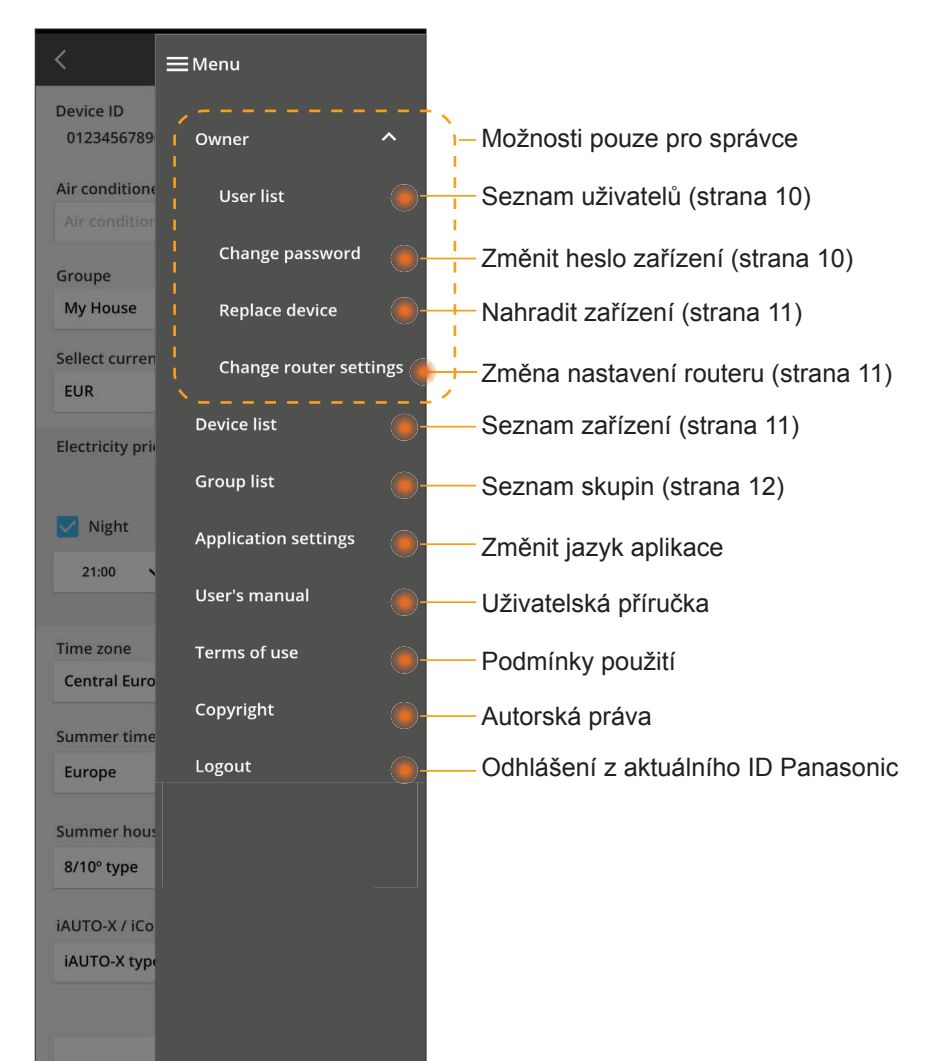

#### Seznam uživatelů

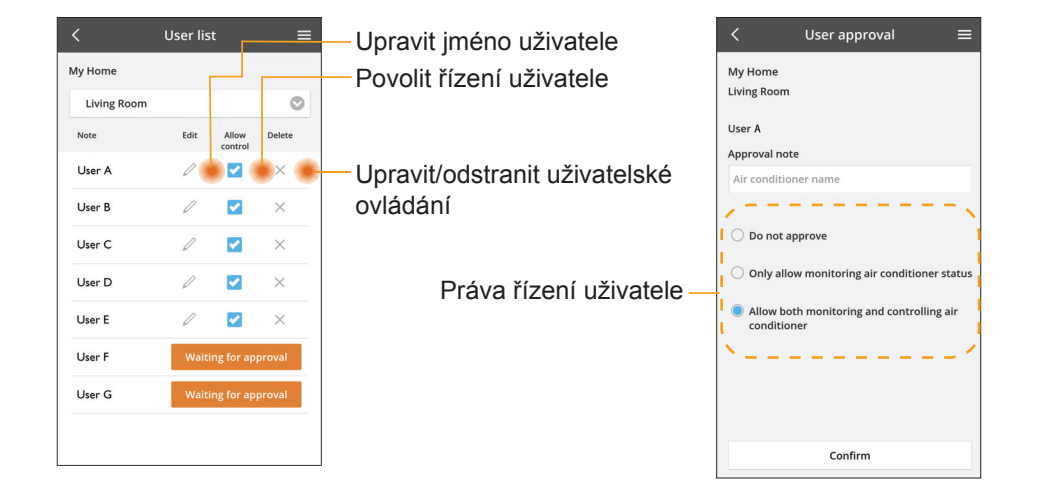

#### Změnit heslo zařízení

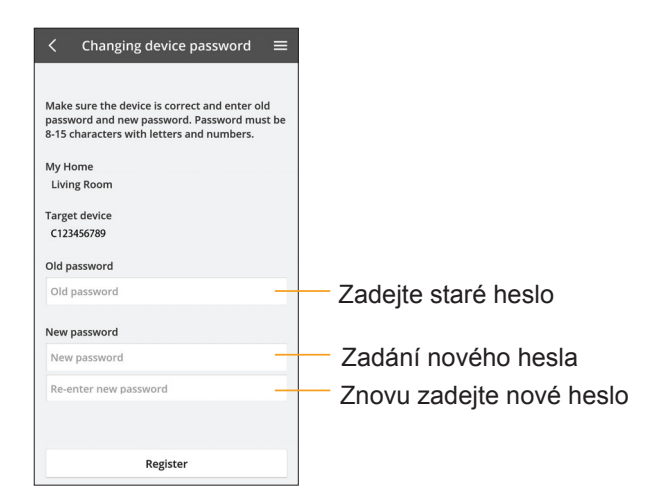

#### Nahradit zařízení

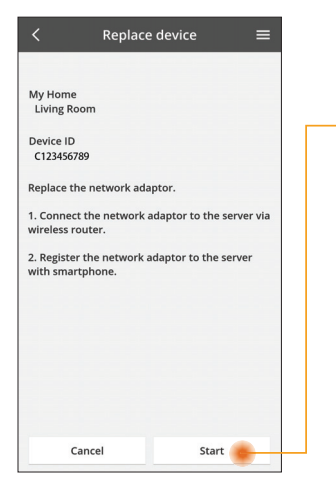

- Vyberte "Nahradit zařízení" z nabídky
- Klepněte na Start

Dodržujte krok za krokem pokyny z aplikace

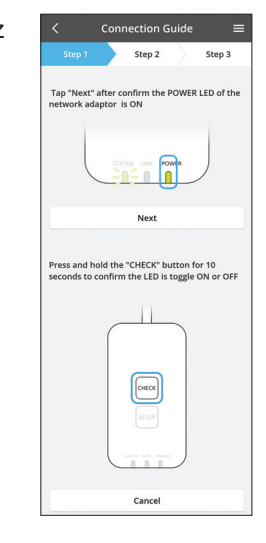

#### Změnit nastavení routeru

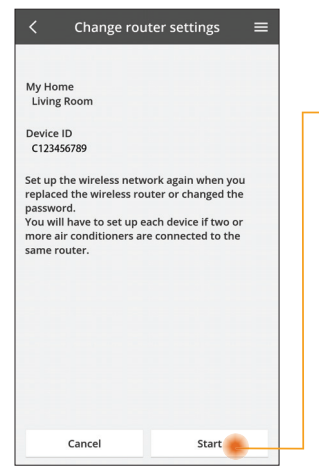

- Vyberte "Změnit nastavení routeru" z nabídky
- —Klepněte na Start
  - Dodržujte krok za krokem pokyny z aplikace

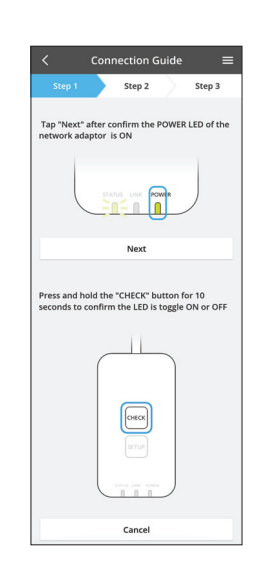

#### Seznam zařízení

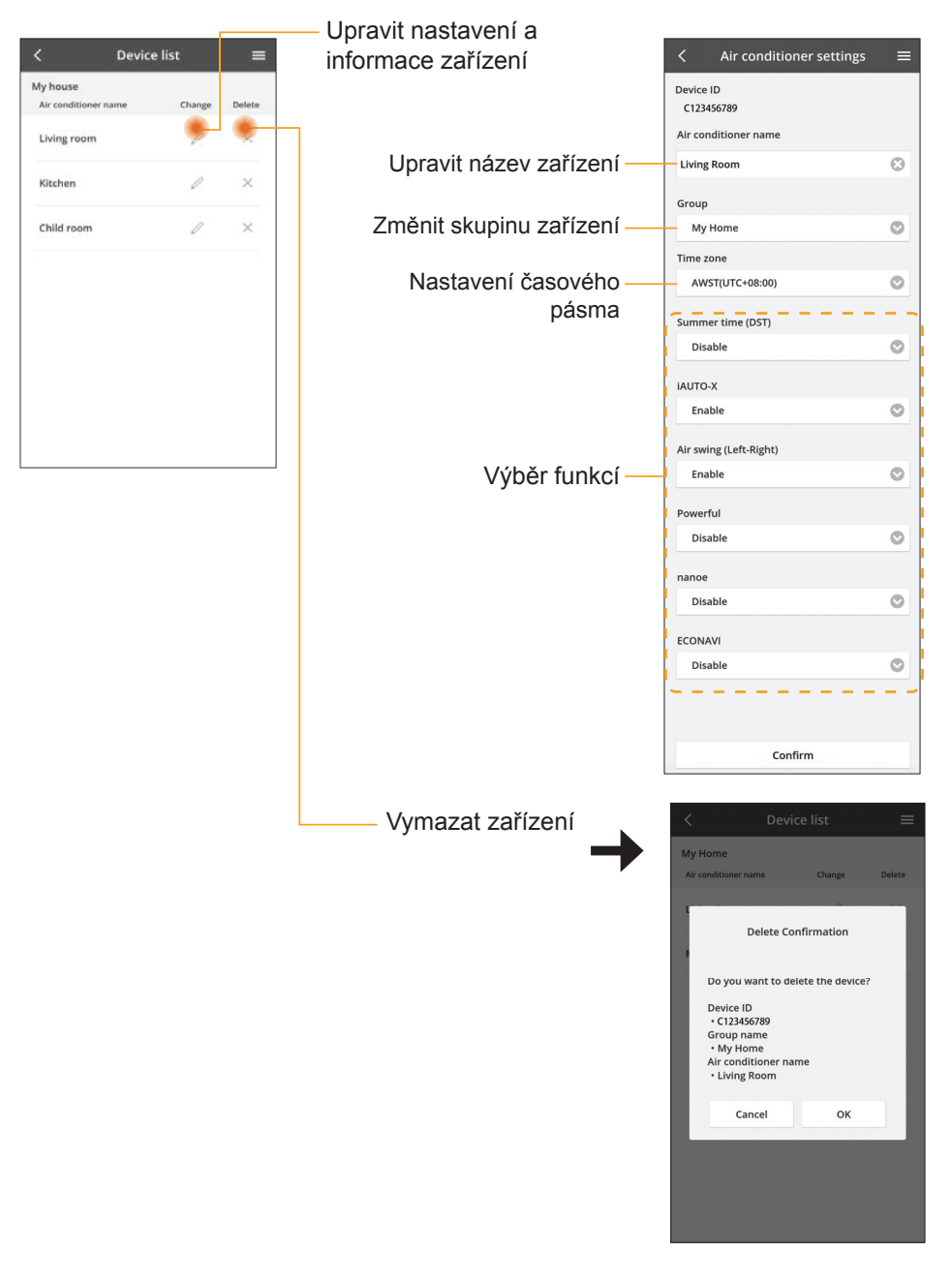

#### Seznam skupin

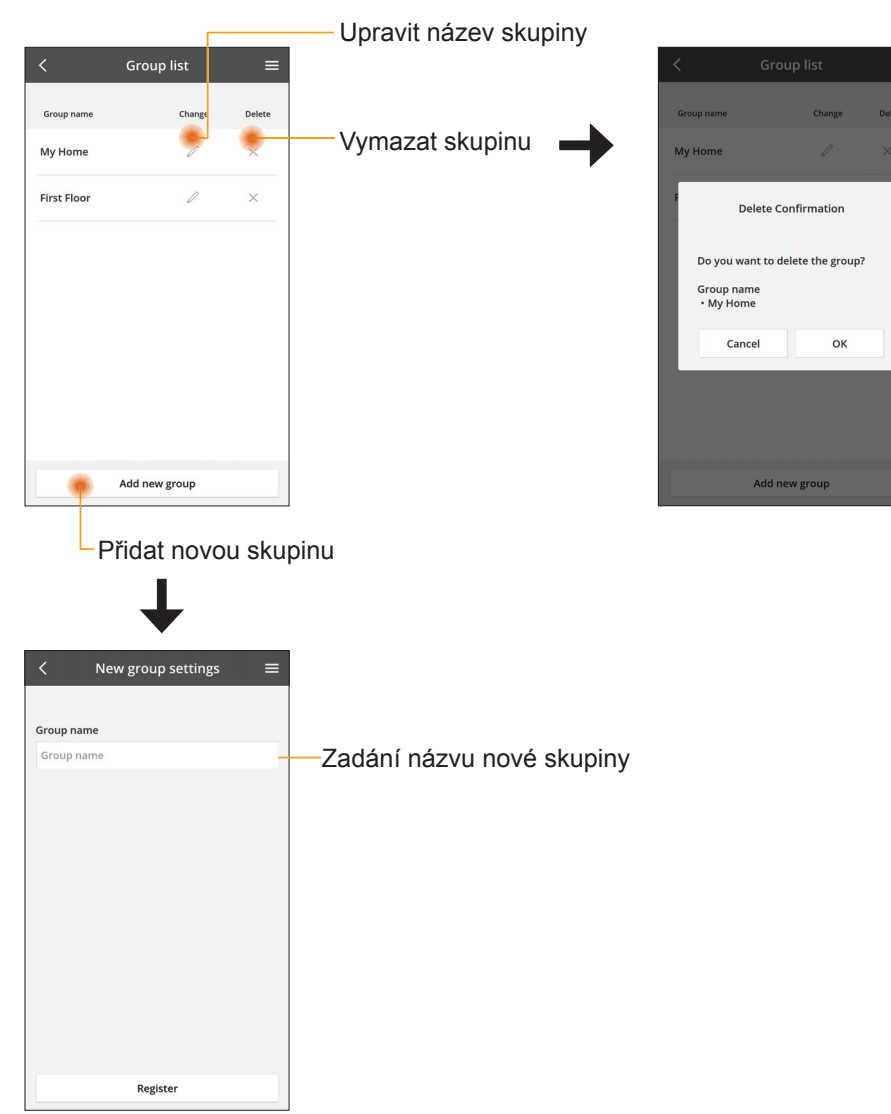

#### Hlavní obrazovka zařízení

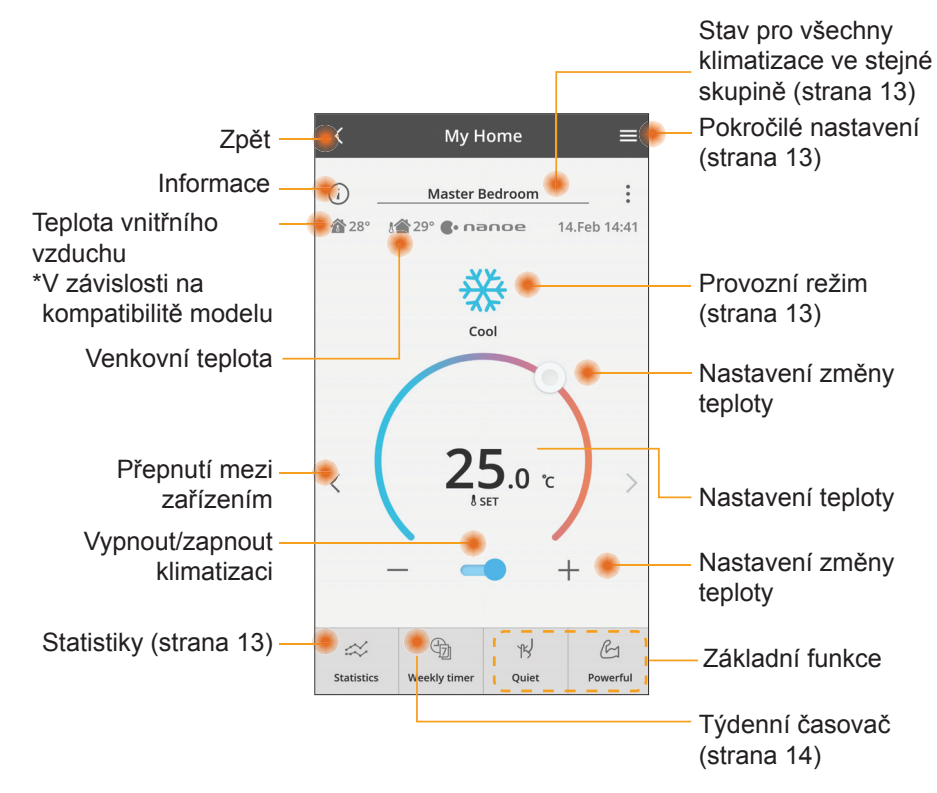

#### Informace

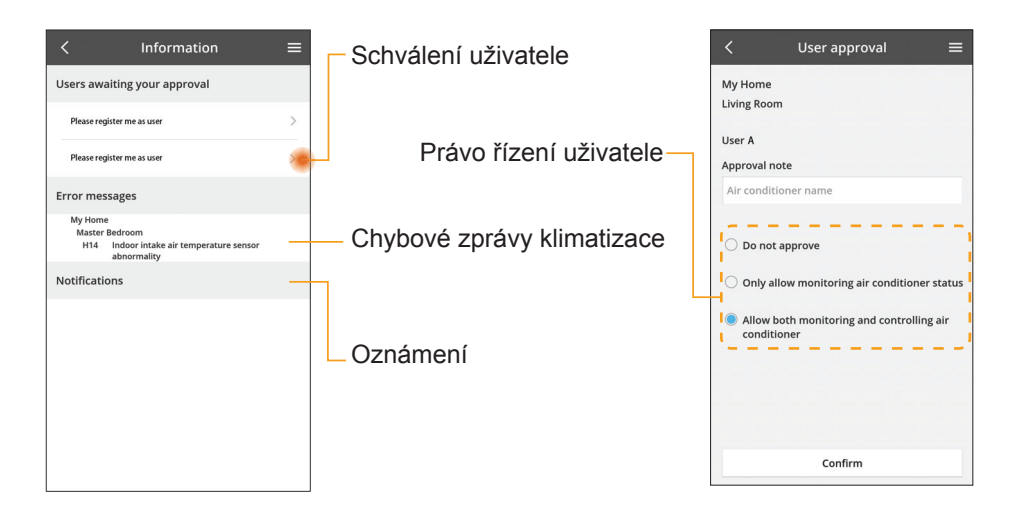

#### Stav klimatizace

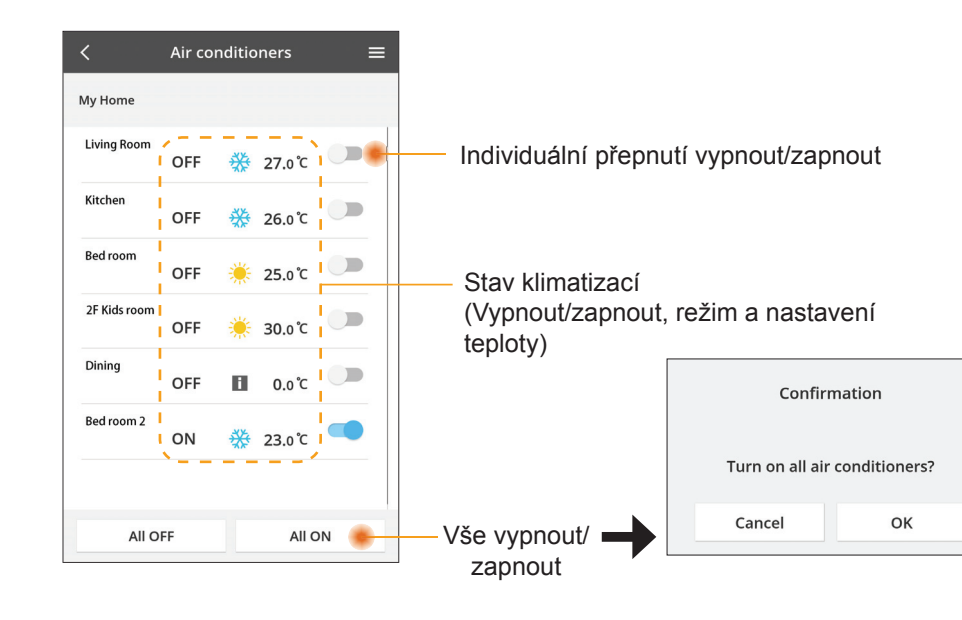

#### Pokročilé nastavení

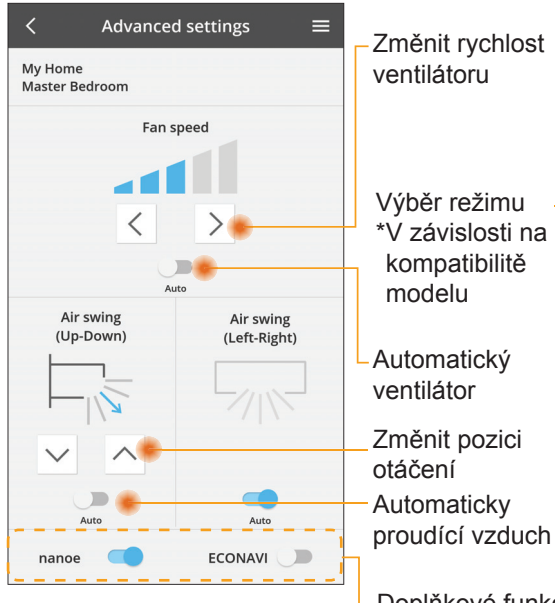

#### Provozní režim

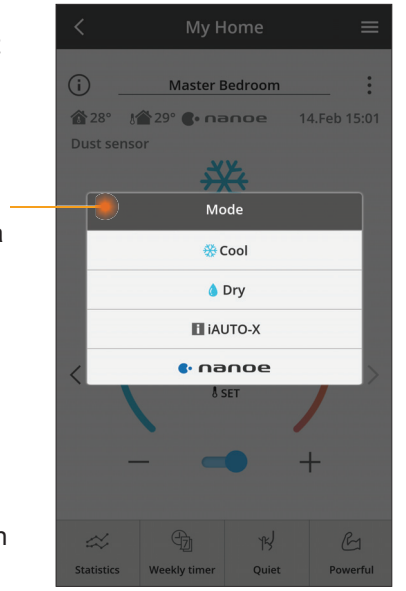

Doplňkové funkce vypnout/zapnout

#### Statistiky

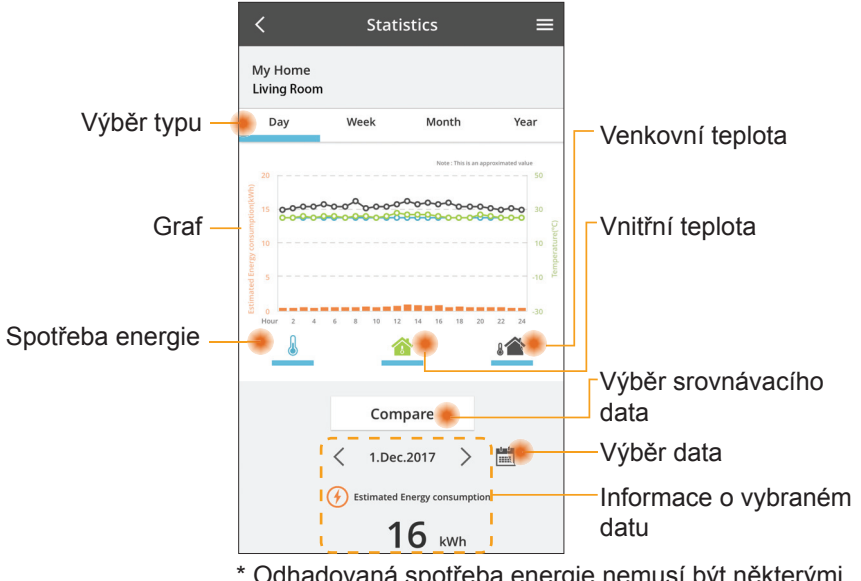

\* Odhadovaná spotřeba energie nemusí být některými modely podporována.

#### Srovnání

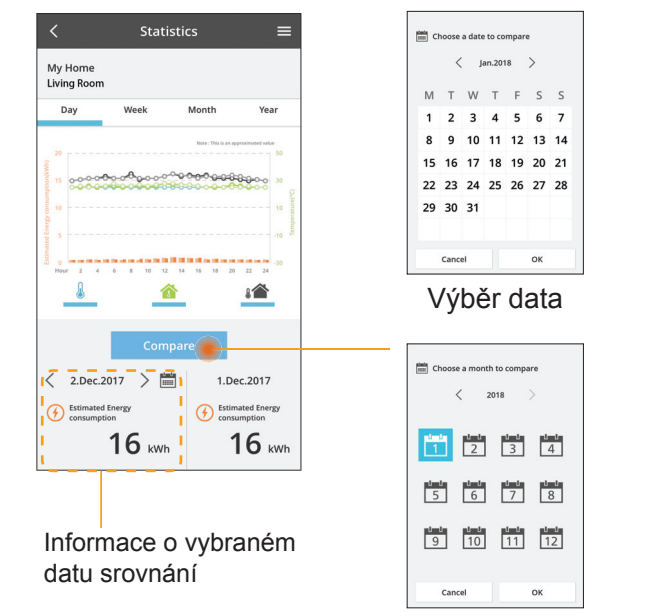

Výběr měsíce

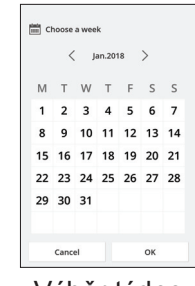

Výběr týdne

| Choose a year to | compare |
|------------------|---------|
| 20               | 15      |
| 20               | 16      |
| 20               | 17      |
| 20               | 18      |
|                  |         |
| Cancel           | ок      |

Výběr roku

#### Týdenní časovač

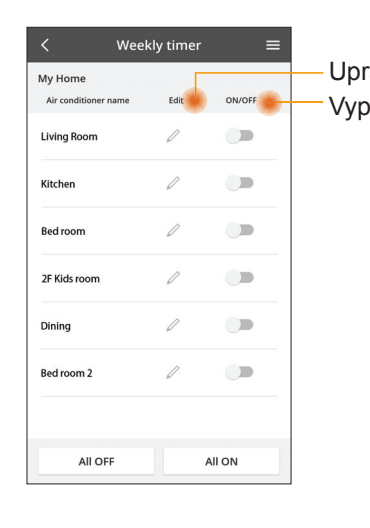

| avit časovač                                  |           | <<br>My | Home               | Weekl  | y timer           |
|-----------------------------------------------|-----------|---------|--------------------|--------|-------------------|
| nout/zapnout č                                | asovač    | Liv     | ing Roor<br>Monday | n      |                   |
| Přidat nov                                    | ý časovač |         |                    | 0      |                   |
| Upravi                                        | t časovač |         | No.                | Time   | Settings          |
| No.1                                          | ×         |         | 1.                 | 10:00  | <b>₩25.0</b> *0   |
| 10.0                                          | 0         | <       | 2.                 | 14:00  | OFF               |
| Time IU.C                                     |           |         | 3.                 | 18:00  | <b>()</b> 25.0 °C |
| set 💥 25.0                                    | ۳C        |         | 4.                 | 20:00  | OFF               |
| Delete Char                                   | nge       |         | 5.                 | 22:00  | <b>₩27.</b> 0*0   |
| Please select the day you we like to copy to. | ×<br>ould |         | 6.<br>Сору         | • • •  |                   |
| Mon                                           |           |         |                    |        |                   |
| Tue                                           |           | Kop     | oírov              | vat ča | sovač             |
| Wed                                           |           |         |                    |        |                   |
| Thu                                           |           |         |                    |        |                   |
| Fri                                           |           |         |                    |        |                   |
| Sat                                           |           |         |                    |        |                   |
| Sun                                           |           |         |                    |        |                   |

OK

Apply

#### Přidat nový časovač

čas

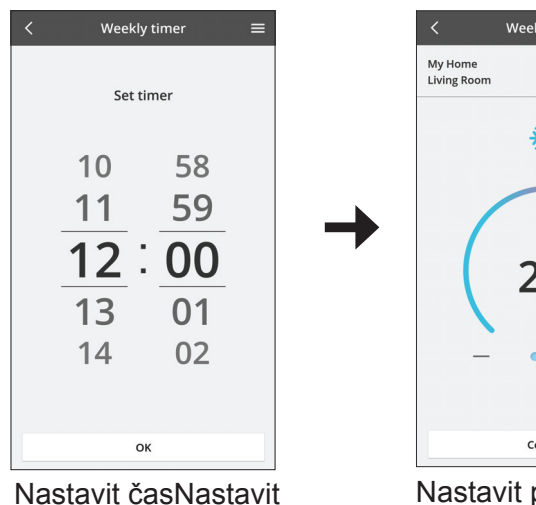

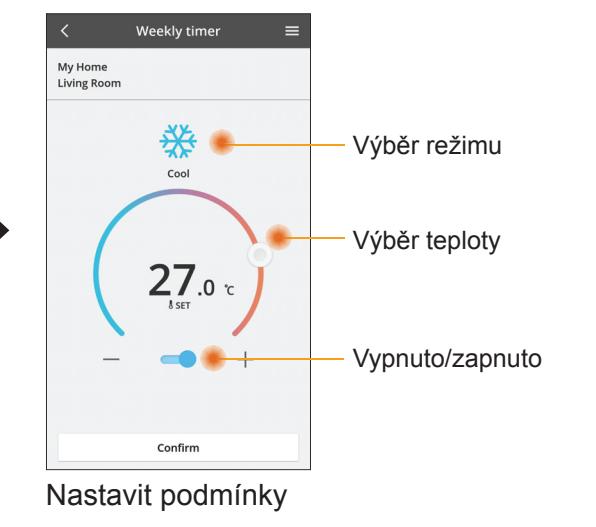

# Řešení potíží

- Pokud kontrolka power LED nesvítí (žádné napájení adaptéru)
  - → Zkontrolujte napájení.
  - → Zkontrolujte připojení kabelu.
- Pokud kontrolka status LED kontrolka nesvítí (Adaptér nemůže komunikovat s klimatizací)
  - → Zkontrolujte připojení kabelu.
- Spojení mezi zařízením a klientem prostřednictvím bezdrátové sítě nelze provést.
  - → Zkontrolujte, že je povolena funkce bezdrátové sítě.
  - → Obnovte seznam sítí a vyberte správný identifikátor SSID.
  - → Zkontrolujte adresu IP a zajistěte, aby klient automaticky získal IP adresu.
  - → Zadejte správný síťový klíč (heslo bezdrátové sítě), když se připojujete v režimu AP.
- Resetovat heslo zařízení
  - (V případě, že zapomenete heslo zařízení)
  - → Odstraňte zařízení ze seznamu zařízení a pak jej vraťte zpět.
  - → Proveďte tovární reset zařízení a přidejte zařízení zpět. Tovární reset přístroje lze provést stisknutím a přidržením tlačítka CHECK a SETUP na dobu 10 sekund. Po uvolnění tlačítka CHECK a SETUP stiskněte resetovací tlačítko.

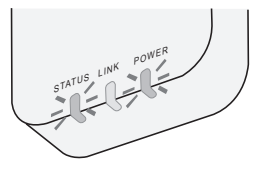

### Informace

#### Český

Informace ohledně sběru a likvidace zařízení na konci životnosti

- Váš výrobek je označen tímto symbolem. Tento symbol znamená, že elektrický a elektronický odpad nesmí být smíchán s netříděným komunálním odpadem.
- - Nepokoušejte se sami rozebírat systém: demontáž výrobku musí provádět kvalifikovaný instalatér v souladu s příslušnými místními a národními předpisy.
  - Výrobek a odpad musí být zpracovány ve specializovaném zařízení pro opětovné použití, recyklaci a využití.

Tyto symboly na výrobcích, obalech nebo v průvodní dokumentaci znamenají, že použitá elektrická a elektronická zařízení a baterie nepatří do běžného domácího odpadu.

V zájmu správné likvidace, recyklace a znovupoužití odevzdejte staré produkty a použité baterie na k tomu určených sběrných místech ve shodě s národní legislativou a směrnicemi 2002/96/ES a 2006/66/ES.

Správnou likvidací přístrojů a baterií pomůžete šetřit cenné suroviny a předcházet možným negativním účinkům na lidské zdraví a na přírodní prostředí, které jinak mohou vzniknout při nesprávném zacházení s odpady.

Další informace o sběru, likvidaci a recyklaci starých přístrojů a použitých baterií Vám poskytnou místní úřady, provozovny sběrných dvorů nebo prodejna, ve které jste toto zboží zakoupili.

Nesprávná likvidace tohoto odpadu může být pokutována ve shodě s národní legislativou.

#### Pro uživatele v Evropské unii

Pokud chcete likvidovat elektrické nebo elektronické zařízení, obraťte se na prodejce nebo dodavatele.

#### [Informace ohledně likvidace v nečlenských zemích EU]

Tyto symboly platí pouze v EU. Pokud chcete likvidovat elektrické nebo elektronické zařízení, obraťte se na místní úřad nebo prodejce.

#### Deklarace shody (DoC)

"Panasonic Corporation" tímto prohlašuje, že tento výrobek splňuje základní požadavky a další relevantní ustanovení Směrnice 2014/53/EU

Celý text prohlášení o shodě EU je k dispozici na následující internetové adrese: http://www.ptc.panasonic.eu/

Autorizovaný zástupce: Panasonic Testing Centre, Panasonic Marketing Europe GmbH, Winsbergring 15, 22525 Hamburg, Germany Norsko: Existují omezení pro použití v rozsahu 20 km od centra Nv-Alesund na Svalbard.

## Funkce aktualizace firmwaru

Tento výrobek umožňuje připojení k aktualizačnímu serveru firmwaru Panasonic přes Internet a automatické aktualizace firmware zařízení na nejnovější verzi. S cílem aktualizovat firmware, zařízení jednou za den kontroluje, zda je firmware po zapnutí v nejnovější verzi. Pokud je vyžadována aktualizace, aktualizace nainstaluje a zařízení se automaticky restartuje. Provoz není během restartování zařízení možný (trvá přibližně 1-5 minut).

## **Software License Information**

This product incorporates the following software:

- (1) The software developed independently by or for Panasonic Corporation,
- (2) The software owned by third party and licensed to Panasonic Corporation,
- (3) The open source software under the BSD licence and/or equivalent licenses.

The software categorized as of (3) is distributed in the hope that it will be useful, but WITHOUT ANY WARRANTY, without even the implied warranty of MERCHANTABILITY or FITNESS FOR A PARTICULAR PURPOSE.

The following license terms shall be applied to Open-Sourced Components.

1. Supplicant license

Copyright (C) 2003-2016, Jouni Malinen <j@w1.fi> and contributors. All rights reserved.

This software may be distributed, used, and modified under the terms of BSD license:

Redistribution and use in source and binary forms, with or without modification, are permitted provided that the following conditions are met:

- 1. Redistributions of source code must retain the above copyright notice, this list of conditions and the following disclaimer.
- 2. Redistributions in binary form must reproduce the above copyright notice, this list of conditions and the following disclaimer in the documentation and/or other materials provided with the distribution.
- 3. Neither the name(s) of the above-listed copyright holder(s) nor the names of its contributors may be used to endorse or promote products derived from this software without specific prior written permission.

THIS SOFTWARE IS PROVIDED BY THE COPYRIGHT HOLDERS AND CONTRIBUTORS AS IS AND ANY EXPRESS OR IMPLIED WARRANTIES, INCLUDING, BUT NOT LIMITED TO, THE IMPLIED WARRANTIES OF MERCHANTABILITY AND FITNESS FOR A PARTICULAR PURPOSE ARE DISCLAIMED. IN NO EVENT SHALL THE COPYRIGHT OWNER OR CONTRIBUTORS BE LIABLE FOR ANY DIRECT, INDIRECT, INCIDENTAL, SPECIAL, EXEMPLARY, OR CONSEQUENTIAL DAMAGES (INCLUDING, BUT NOT LIMITED TO, PROCUREMENT OF SUBSTITUTE GOODS OR SERVICES; LOSS OF USE, DATA, OR PROFITS; OR BUSINESS INTERRUPTION) HOWEVER CAUSED AND ON ANY THEORY OF LIABILITY, WHETHER IN CONTRACT, STRICT LIABILITY, OR TORT (INCLUDING NEGLIGENCE OR OTHERWISE) ARISING IN ANY WAY OUT OF THE USE OF THIS SOFTWARE, EVEN IF ADVISED OF THE POSSIBILITY OF SUCH DAMAGE.

#### **Setting Information**

| Wireless interface address (MAC)      |  |
|---------------------------------------|--|
| Wireless interface serial number (ID) |  |
| Wireless interface code (PIN)         |  |
| Indoor unit model name                |  |
| Indoor unit serial number             |  |
| Outdoor unit model name               |  |
| Outdoor unit serial number            |  |
| System commissioning date             |  |
| Wireless interface installation date  |  |

#### Installer Contact Details

| Name             |  |
|------------------|--|
| Telephone number |  |

# Maximum radio-frequency power transmitted in the frequency bands

| Type of wireless | Frequency band | Max EIRP (dBm) |
|------------------|----------------|----------------|
| WLAN             | 2412-2472 MHz  | 20 dBm         |

| Manufactured by:     | Panasonic Corporation                   |
|----------------------|-----------------------------------------|
|                      | 1006 Kadoma, Kadoma City, Osaka, Japan  |
| Importer for Europe: | Panasonic Marketing Europe GmbH         |
|                      | Panasonic Testing Centre                |
|                      | Winsbergring 15, 22525 Hamburg, Germany |